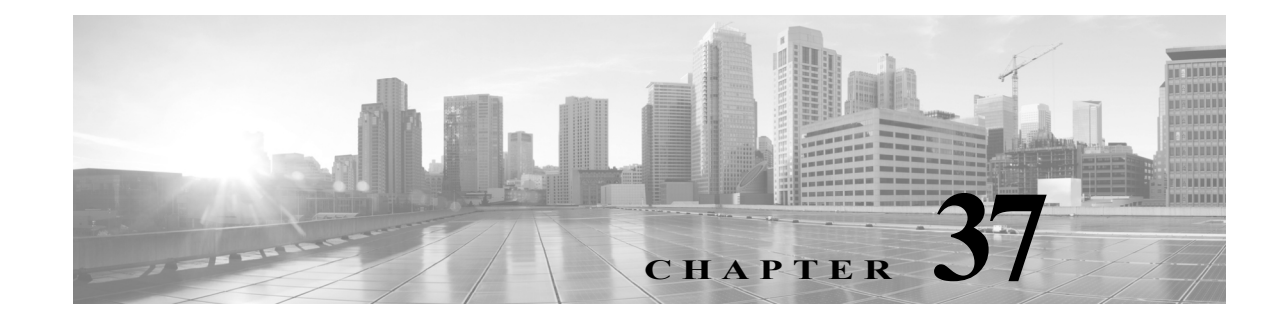

# マルウェアと禁止されたファイルのブロッ キング

悪意のあるソフトウェア、つまりマルウェアは、複数のルートで組織のネットワークに入る可能 性があります。マルウェアの影響を特定して軽減するために、FireSIGHT システムのファイル制 御、ネットワークファイルトラジェクトリ、および高度なマルウェア防御の各コンポーネント を使用すると、マルウェアやその他の種類のファイルがネットワークトラフィックで伝送され るのを検出、追跡、保存、分析、および任意でブロックすることができます。また、システムは、 アーカイブファイル内のネストされたファイルを分析して処理することができます(アーカイ ブファイル形式.zip または.rar)。

全体的なアクセスコントロール設定の一部として、マルウェア防御とファイル制御を実行する ようにシステムを設定できます。作成してアクセスコントロールルールに関連付けたファイル ポリシーは、ルールに一致するネットワークトラフィックを処理します。そのトラフィックで検 出されたファイルをダウンロードした後、ファイルのシグネチャの動的分析用にそのファイル をシスコのマルウェア認識ネットワーク(Collective Security Intelligence クラウドと呼ばれる) に送信することで、そのファイルにマルウェアが含まれるかどうか判断できます。

コンテキスト エクスプローラとダッシュボードは、組織のネットワーク トラフィックで検出さ れたファイル(マルウェア ファイルを含む)のさまざまな概要表示を提供します。分析のター ゲットをさらに絞り込むために、マルウェア ファイルの [ネットワーク ファイル トラジェクト リ(network file trajectory)] ページを使用して、ホスト間での個々の脅威の広がりを時系列で追跡 できます。これにより、最も効果的なアウトブレイク制御と防止対策に集中できます。

ファイル ポリシーはどのライセンスでも作成可能ですが、マルウェア防御とファイル制御の一 部の操作を行うには、次の表に示すように、ライセンス供与される特定の機能をターゲット デバ イスで有効にする必要があります。

| 表 37-1 | 侵入インスペクションおよびファイルイ、 | ンスペクションのライセンスおよびアプライアンスの要件 |
|--------|---------------------|----------------------------|
|--------|---------------------|----------------------------|

ſ

| 機能                  | 説明                                             | 追加する必要の<br>あるライセンス | 追加先となる<br>Defense Center | それを以下のデバ<br>イスで有効にする  |
|---------------------|------------------------------------------------|--------------------|--------------------------|-----------------------|
| 侵入防御                | 侵入およびエクスプロイトを検出<br>し、任意でブロックします                | Protection         | Any                      | Any                   |
| ファイル制御              | ファイル タイプの伝送を検出し、<br>任意でブロックします                 | Protection         | Any                      | Any                   |
| 高度なマルウェア<br>防御(AMP) | マルウェアの伝送を検出、保存、追<br>跡し、任意でブロックします              | Malware            | DC500 を除くいず<br>れか        | シリーズ 2 と<br>X-シリーズ を除 |
|                     | キャプチャしたファイルを シスコ<br>クラウドに送信し、マルウェアの分<br>析を行います |                    |                          | くすべて                  |

また、組織で FireAMP サブスクリプションをご利用の場合、Defense Center はパブリックのシス コクラウドからエンドポイント ベースのマルウェア検出データを受信することもできます。 Defense Center は、このデータを、ネットワークベースのファイルおよびシステム生成のマル ウェア データとともに提示します。FireAMP データのインポートには、FireAMP サブスクリプ ションに加えてライセンスは必要ありません。詳細については、FireAMP 用のクラウド接続の操 作(37-29 ページ)を参照してください。

クラウドベースのファイルおよびマルウェア機能については、組織が追加のセキュリティを必要とする場合や、外部接続を制限したい場合に、標準のクラウド接続の代わりに FireAMP プライベート クラウドを使用できます。すべてのファイルおよびマルウェアのクラウド検索、および FireAMP エンドポイントからのイベント データの収集とリレーは、プライベート クラウドを介 して処理されます。プライベート クラウドは、パブリックのシスコ クラウドに接続したときに、 エンドポイント イベント データを送信しない匿名化されたプロキシ接続を介してこれらの処 理を行います。

詳細については、以下を参照してください。

- マルウェア防御とファイル制御について(37-2ページ)
- ファイルポリシーの概要と作成(37-11ページ)
- FireAMP 用のクラウド接続の操作(37-29ページ)

マルウェア防御とファイル制御に関連するイベントデータの評価の詳細については、マルウェアとファイルアクティビティの分析(40-1ページ)を参照してください。

# マルウェア防御とファイル制御について

ライセンス: Protection、Malware、またはすべて

サポートされるデバイス:機能に応じて異なる

サポートされる防御センター:機能に応じて異なる

高度なマルウェア防御機能を使用すると、次の図に示すように、ネットワークで送信されるマル ウェアファイルを検出、保存、追跡、分析、および(オプションで)ブロックするよう FireSIGHT シ ステムを設定できます。

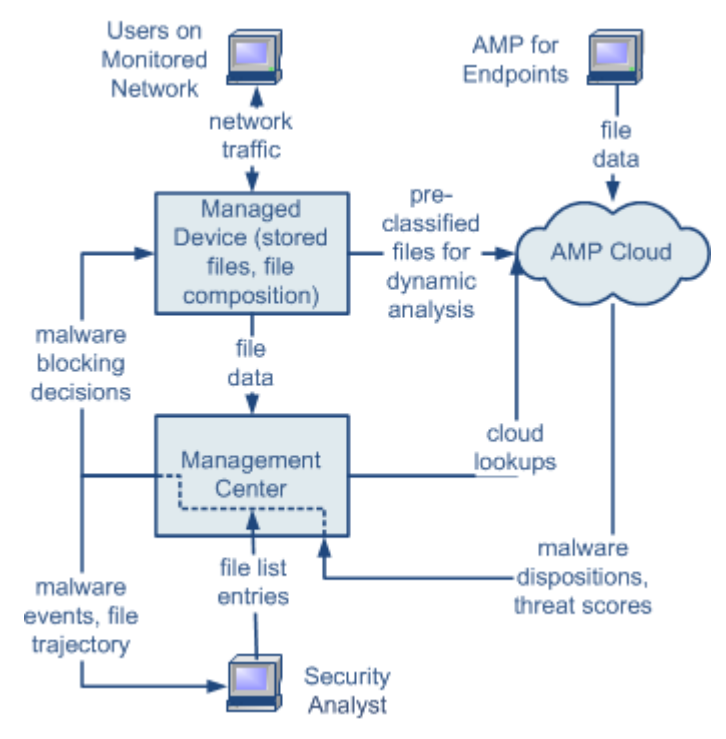

システムは、PDF、Microsoft Office 文書など多数のファイル タイプに潜むマルウェアを検出し、 オプションでブロックできます。管理対象デバイスは、特定のアプリケーション プロトコルベー スのネットワーク トラフィック内で、これらのファイル タイプの伝送をモニタします。対象と なるファイルを検出した場合、デバイスはそのファイルの SHA-256 ハッシュ値を Defense Center に送信できます。その後、その情報を使ってマルウェア クラウド ルックアップが実行されます。 これらの結果に基づき、シスコ クラウドは Defense Center にファイルの性質を返します。

システムがネットワークトラフィック内でファイルを検出すると、デバイスはファイルスト レージ機能を使用して、対象となるファイルをハードドライブまたはマルウェアストレージ パックに保存できます。性質が不明な実行可能ファイルについては、デバイスでそのファイルを 保存するかどうかに関係なく、動的分析のためにファイルを送信できます。クラウドは Defense Center に次の情報を返します。

- ファイルにマルウェアが含まれている可能性を記述する脅威スコア、および
- クラウドがその脅威スコアを割り当てた理由を詳述する動的分析サマリーレポート。

また、対象となる実行可能ファイルが見つかった場合、デバイスはファイル構造の Spero 分析を実行し、結果として得られた Spero シグネチャをクラウドに送信できます。クラウドはこのシグネチャを動的分析の補足情報として使用し、ファイルがマルウェアであるかどうかを判断します。

クラウドにあるファイルの性質が不正確だとわかっている場合、次のようにして、ファイルの SHA-256 値をファイルリストに追加できます。

- クラウドがクリーンの性質を割り当てた場合と同じ方法でファイルを扱うには、クリーン リストにファイルを追加します。
- クラウドがマルウェアの性質を割り当てた場合と同じ方法でファイルを扱うには、カスタム 検出リストにファイルを追加します。

あるファイルの SHA-256 値がファイル リスト内で検出されると、システムはマルウェア ルック アップの実行もファイルの性質の検査も行わずに、適切なアクションを実行します。ファイルの SHA 値を計算するには、[マルウェア クラウド ルックアップ(Malware Cloud Lookup)] アクショ ンと [マルウェア ブロック (Block Malware)] アクションのどちらか、および一致するファイル タ イプを使用して、ファイル ポリシー内のルールを設定する必要があることに注意してください。 ファイル ポリシーごとに、クリーン リストまたはカスタム検出リストの使用を有効にできま す。ファイル リストの管理の詳細については、ファイル リストの操作(3-38 ページ)を参照して ください。

システムは、通常の圧縮されていないファイルを分析および処理するのと同じ方法で、アーカイ ブファイル(.zipや.rarアーカイブファイルなど)内のネストされたファイルを検査し、ブ ロックできます。ただし、システムがネストされたファイルをブロックすると、それを含むアー カイブファイル全体がブロックされることに注意してください。システムは、最も外側のアーカ イブファイル(レベル0)の下にネストされた最大3つのレベルのファイルを検査できます。指定 したレベルのネストを超えるアーカイブファイルをブロックするようにファイル ポリシーを 設定できます(最大3つのレベルまで)。

また、コンテンツが暗号化されているか、または検査できないアーカイブ ファイルをブロックす るようにファイル ポリシーを設定することもできます。アーカイブ ファイルのインスペクショ ンの詳細については、アーカイブ ファイルのインスペクション オプションの設定(37-24 ページ) を参照してください。

ファイルを検査またはブロックするには、ポリシーを適用する管理対象デバイスで Protection ラ イセンスを有効にする必要があります。また、ファイルの保存、マルウェア ファイルに関するマ ルウェア クラウド ルックアップと(オプションの)ブロック操作、動的分析のためのクラウドへ のファイル送信、またはファイル リストへのファイルの追加を行うには、それらのデバイスに Malware ライセンスも有効にする必要があります。

#### ファイルの性質について

システムは、シスコクラウドから返される性質に基づいてファイルの性質を決定します。シスコ クラウドから返された情報、ファイルリストへの追加操作、または脅威スコアに応じて、ファイ ルの性質は次のいずれかになります。

- マルウェア(Malware):クラウドでそのファイルがマルウェアとして分類されていること、また はファイルの脅威スコアが、ファイルポリシーで定義されたマルウェアしきい値を超えて いることを示します。
- クリーン(clean):クラウドでそのファイルがクリーンとして分類されているか、ユーザがファイルをクリーンリストに追加したことを示します。
- 不明(Unknown):クラウドが性質を割り当てる前にマルウェア クラウド ルックアップが行われたことを示します。クラウドはそのファイルをまだ分類していません。
- カスタム検出(Custom Detection):ユーザがカスタム検出リストにファイルを追加したことを示します。
- 使用不可(Unavailable): Defense Center がマルウェア クラウド ルックアップを実行できな かったことを示します。この性質を持つイベントはごくわずかである可能性があります。これは予期された動作です。

1

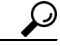

・ト 高速連続で複数の使用不可(Unavailable)なマルウェアイベントが発生した場合は、クラウド接続およびポート設定を確認してください。詳細については、セキュリティ、インターネットアクセス、および通信ポート(E-1ページ)を参照してください。

アーカイブファイルの性質は、アーカイブ内部のファイルに割り当てられた性質に基づきます。 コンテンツごとのアーカイブファイルの性質に、アーカイブに含まれるファイルのさまざまな 組み合わせによって決定されるアーカイブファイルの性質を示します。識別されたマルウェア ファイルを含んでいるすべてのアーカイブは、マルウェア(Malware)の性質になります。識別された マルウェアファイルを含んでいないアーカイブの場合、いずれかの不明なファイルが含まれて いれば不明(Unknown)の性質、クリーンファイルのみが含まれていればクリーン(clean)の性質にな ります。アーカイブファイルのインスペクションの詳細については、アーカイブファイルのイ ンスペクションオプションの設定(37-24 ページ)を参照してください。他のファイルと同様に、 アーカイブファイルには、その性質に関する条件が適用される場合、カスタム検出(Custom Detection)または使用不可(Unavailable)の性質が割り当てられる場合があります。

表 37-2 コンテンツごとのアーカイブ ファイルの性質

| アーカイブ ファイル<br>の性質 | 不明なファイルの数 | クリーン ファイル<br>の数 | マルウェア ファイル<br>の数 |
|-------------------|-----------|-----------------|------------------|
| 不明                | 1 つ以上     | Any             | 0                |
| クリーン(Clean)       | 0         | 1 つ以上           | 0                |
| マルウェア(Malware)    | Any       | Any             | 1 つ以上            |

ファイルの性質に基づき、ファイルをブロックするか、ファイルのアップロードまたはダウン ロードを許可するよう、Defense Center が管理対象デバイスに指示します。アーカイブ ファイル 内のネストされたファイルがブロックされている場合は、システムはアーカイブ ファイル全体 をブロックすることに注意してください。パフォーマンスを改善させるために、SHA-256 値に基 づくファイルの性質がシステムですでにわかっている場合、Defense Center はシスコ クラウドに 照会する代わりに、キャッシュ済みの性質を使用します。

ファイルの性質は変更される可能性があることに注意してください。たとえば、クラウドによる 判定の結果、以前はクリーンであると考えられていたファイルが今はマルウェアとして識別さ れるようになったり、その逆、つまりマルウェアと識別されたファイルが実際にはクリーンで あったりする可能性があります。あるファイルに関するマルウェア ルックアップを先週実行し た後、そのファイルの性質が変更された場合は、クラウドが Defense Center に通知を送ります。こ れにより、そのファイルの伝送が次回検出されたときにシステムは適切なアクションを実行で きます。変更されたファイルの性質は、レトロスペクティブな性質と呼ばれます。

マルウェア クラウド ルックアップから戻されたファイルの性質、およびそれに関連する脅威ス コアには、存続可能時間(TTL)値が割り当てられます。ファイルの性質が更新されないまま、TTL 値で指定された期間にわたって保持された後は、キャッシュ情報が消去されます。性質および関 連する脅威スコアには次の TTL 値が割り当てられます。

- クリーン:4時間
- 不明:1 時間
- マルウェア:1時間

キャッシュに照らしたマルウェア クラウド ルックアップの結果、キャッシュ済み性質がタイム アウトになったことが識別されると、システムはファイルの性質を判別するために新しいルッ クアップを実行します。

### ファイル制御について

ſ

マルウェアファイル伝送のブロックに加えて、(マルウェアを含むかどうかにかかわらず)特定 のタイプのすべてのファイルをブロックする必要がある場合は、ファイル制御機能により防御 網を広げることができます。マルウェア防御の場合と同様に、管理対象デバイスはネットワーク トラフィック内で特定のファイルタイプの伝送をモニタし、そのファイルをブロックまたは許 可します。 システムでマルウェアを検出できるすべてのファイルタイプだけでなく、さらに多数のファイルタイプに対するファイル制御がサポートされています。これらのファイルタイプは、マルチメディア(swf、mp3)、実行可能ファイル(exe、トレント)、PDFなどの基本的なカテゴリにグループ分けされます。ファイル制御はマルウェア防御とは異なり、シスコクラウドへの照会を必要としないことに注意してください。

#### キャプチャされたファイル、ファイル イベント、およびマルウェア イベントを分析に使用する

ファイルが転送またはブロックされると、システムはマルウェアイベントやファイルイベント を生成します。また、システムは、管理対象デバイスでキャプチャされたファイルの情報を収集 します。Defense Center の Web インターフェイスを使用して、これらのイベントと情報を表示す ることができます。また、Context Explorer とダッシュボードには、組織で検出されたファイル(マ ルウェアファイルを含む)のさまざまなタイプの概要が表示されます。

分析ターゲットをさらに絞り込むために、*ネットワークファイルトラジェクトリ*機能を使用すると、個々のファイルの伝送パスを追跡できます。ファイルのトラジェクトリページには、ファイルの概要情報、ホスト間のファイル伝送(ブロックされた伝送も含む)を示すグラフィカルマップ、およびそれらのファイルの検出/ブロックに関連するマルウェアイベントまたはファイルイベントが表示されます。

DC500 では Malware ライセンスを使用できず、シリーズ 2 デバイスまたは Blue Coat X-Series 向 け Cisco NGIPS で Malware ライセンスを有効にすることもできないので、これらのアプライアン スを使用して個別のファイルをキャプチャまたはブロックしたり、動的分析用にファイルを送 信したり、マルウェア クラウド ルックアップの対象となるファイル トラジェクトリを表示した りすることはできないことに注意してください。

詳細については、次の項を参照してください。

- マルウェア防御とファイル制御の設定(37-6ページ)
- マルウェア防御とファイル制御に基づくイベントのロギング(37-7ページ)
- FireAMP と FireSIGHT システムの統合(37-8 ページ)
- ネットワークベースの AMP とエンドポイント ベースの FireAMP の比較(37-9 ページ)
- ネットワークファイルトラジェクトリの操作(40-39ページ)

### マルウェア防御とファイル制御の設定

ライセンス:Protection または Malware

サポートされるデバイス:機能に応じて異なる

サポートされる防御センター:機能に応じて異なる

ファイル ポリシーをアクセス コントロール ルールに関連付けることで、全体的なアクセス コン トロール設定の一部として、マルウェア防御とファイル制御を設定します。この関連付けによ り、アクセス コントロール ルールの条件と一致するトラフィック内のファイルを通過させる前 に、システムは必ずファイルを検査するようになります。

ファイルのポリシーには、その親であるアクセス コントロール ポリシーと同様に、各ルールの 条件に一致したファイルをシステムがどのように処理するかを決定するルールが含まれていま す。ファイル タイプ、アプリケーション プロトコル、転送方向の違いに応じて異なるアクション を実行する別個のファイル ルールを設定できます。

あるファイルがルールに一致する場合、ルールで以下を実行できます。

- 単純なファイル タイプ照合に基づいてファイルを許可またはブロックする
- マルウェア ファイルの性質に基づいてファイルをブロックする
- ファイルをキャプチャしてデバイスに保存する
- キャプチャされたファイルを動的分析のために送信する

さらに、ファイル ポリシーによって以下を実行できます。

- クリーンリストまたはカスタム検出リストのエントリに基づいて、ファイルがクリーンまたはマルウェアである場合と同じ方法で自動的にファイルを扱う
- ファイルの脅威スコアが、設定可能なしきい値を超えた場合、マルウェアと同じ方法でファ イルを扱う
- アーカイブファイル(.zipや.rarなど)の内容を検査する
- アーカイブファイルの内容が暗号化されている場合、アーカイブのネストレベルが最大レベル指定値より深い場合、あるいはその反対で検査できない場合、アーカイブファイルをブロックする

単純な例として、ユーザによる実行可能ファイルのダウンロードをブロックするファイル ポリ シーを導入できます。別の例として、ダウンロードされた PDF でマルウェアを検査し、見つかっ た場合はそれをブロックできます。ファイル ポリシーについて、およびファイル ポリシーとア クセス コントロール ルールとの関連付けについての詳細は、ファイル ポリシーの概要と作成 (37-11 ページ)および侵入防御パフォーマンスの調整(18-10 ページ)を参照してください。

DC500 では Malware ライセンスを使用できないため、このアプライアンスを使用して、ネット ワークベースのマルウェア防御やアーカイブ ファイルの内容の検査を行うファイル ポリシー を適用することはできません。同様に、シリーズ 2 デバイスまたは Blue Coat X-Series 向け Cisco NGIPS では Malware ライセンスを有効にできないため、ネットワークベースのマルウェア防御 やアーカイブ ファイルの内容の検査を行うファイル ポリシーをこれらのアプライアンスに適 用することはできません。

### マルウェア防御とファイル制御に基づくイベントのロギング

ライセンス:Protection または Malware

ſ

サポートされるデバイス:機能に応じて異なる

サポートされる防御センター:機能に応じて異なる

Defense Center は、システムのファイル インスペクションおよび処理のレコードを、キャプチャ されたファイル、ファイル イベント、およびマルウェア イベントとしてログ記録します。

- キャプチャされたファイルは、システムがキャプチャしたファイル。
- ファイルイベントは、システムがネットワークトラフィック内で検出した(およびオプションでブロックした)ファイルを表します。
- マルウェアイベントは、システムがネットワークトラフィック内で検出した(およびオプションでブロックした)マルウェアファイルを表します。
- レトロスペクティブマルウェアイベント:性質がマルウェアファイルから変更されたファイル。

ファイル内のマルウェアを検出するために、システムはまずファイル自体を検出する必要があ るため、ネットワークトラフィック内のマルウェア検出/ブロックに基づいてシステムがマル ウェアイベントを生成するときには、ファイルイベントも生成します。FireAMPコネクタに よって生成されたエンドポイントベースのマルウェアイベント(FireAMPとFireSIGHTシステ ムの統合(37-8ページ)を参照)には、対応するファイルイベントがないことに注意してくださ い。同様に、システムがネットワークトラフィック内でファイルをキャプチャするとき、システ ムはまずファイルを検出するため、ファイルイベントも生成されます。

Defense Center を使用すると、キャプチャされたファイル、ファイルイベント、およびマルウェア イベントを表示、操作、分析して、分析内容を他のユーザに送信できます。Context Explorer、ダッ シュボード、イベントビューア、ネットワークファイルトラジェクトリマップ、およびレポート 機能を使用すると、検出/キャプチャ/ブロックされたファイルとマルウェアについてより詳しく 理解できます。また、イベントを使用して相関ポリシー違反をトリガーしたり、電子メール、 SMTP、または syslog によるアラートを発行したりすることもできます。ファイルイベントとマ ルウェアイベントの詳細については、ファイルイベントの操作(40-8 ページ)およびマルウェア イベントの操作(40-18 ページ)を参照してください。

DC500 では Malware ライセンスを使用できず、シリーズ 2 デバイスまたは Blue Coat X-Series 向け Cisco NGIPS では Malware ライセンスを有効にすることもできません。このため、これらのア プライアンスを使用して、マルウェア クラウド ルックアップまたはアーカイブ ファイルの内容 に関連するキャプチャされたファイル、ファイル イベント、およびマルウェア イベントを生成/ 分析することはできません。

### FireAMP と FireSIGHT システムの統合

### ライセンス:任意(Any)

FireAMPは、シスコが提供するエンタープライズ向けの高度なマルウェア分析/対策ソリューションです。高度なマルウェアの発生、高度な持続的脅威、および標的を絞った攻撃を検出、把握、ブロックします。

組織で FireAMP サブスクリプションをご利用の場合、個々のユーザはエンドポイント(コン ピュータとモバイル デバイス)に FireAMP コネクタをインストールします。FireAMP コネクタ はさまざまな機能を備えた軽量エージェントです。特に、アップロード、ダウンロード、実行、 オープン、コピー、移動などの際にファイルを検査する機能があります。検査対象のファイルに マルウェアが含まれるかどうかを判断するために、これらのコネクタはシスコ クラウドと通信 します。

ファイルがマルウェアとして識別された場合、クラウドは脅威の特定に関する情報を Defense Center に送ります。さらに、クラウドは、スキャン、検疫、実行のブロッキング、クラウド リコール など、他の種類のデータを Defense Center に送信することもできます。Defense Center はこれらの 情報をマルウェア イベントとしてログに記録します。

FireAMP 展開を使用すると、マルウェア イベントに基づいて Defense Center で開始される修復 やアラート発行を設定できることに加えて、FireAMP ポータル(http://amp.sourcefire.com/)を 使ってマルウェアの影響を軽減することもできます。ポータルに備わっている堅牢かつ柔軟な Web インターフェイスを使用すると、FireAMP 展開のすべての局面を制御し、アウトブレイクの すべての段階を管理できます。次の操作を実行できます。

- 組織全体のためのカスタムマルウェア検出ポリシーとプロファイルの設定、およびすべてのユーザのファイルに対するフラッシュスキャンと完全スキャンの実行
- マルウェア分析の実行:ヒートマップ、詳細なファイル情報、ネットワークファイルトラジェクトリ、脅威の根本原因の表示など

- アウトブレイク コントロールのさまざまな局面の設定:自動検疫、検疫されていない実行可能ファイルの実行を停止するアプリケーションブロッキング、除外リストなど
- カスタム防御の作成、グループポリシーに基づく特定のアプリケーションの実行ブロッキング、およびカスタムホワイトリストの作成

詳細については、次の項を参照してください。

- ネットワークベースの AMP とエンドポイント ベースの FireAMP の比較(37-9 ページ)に、 シスコ製品ファミリで使用可能なマルウェア防御戦略の比較を示します。
- FireAMP 用のクラウド接続の操作(37-29 ページ)では、Defense Center とシスコ クラウドの 間の通信を直接確立する方法、または FireAMP プライベート クラウド接続によって確立す る方法を説明します。

I

ト FireAMP の詳細については、FireAMP ポータルのオンライン ヘルプを参照してください。

# ネットワークベースの AMP とエンドポイント ベースの FireAMP の比較

ライセンス:Malware またはすべて

サポートされるデバイス:機能に応じて異なる

サポートされる防御センター:機能に応じて異なる

ネットワークベースの高度なマルウェア防御戦略と、エンドポイント ベースの FireAMP 戦略の 両方からのデータを Defense Center でどのように使用できるかを次の図に示します。

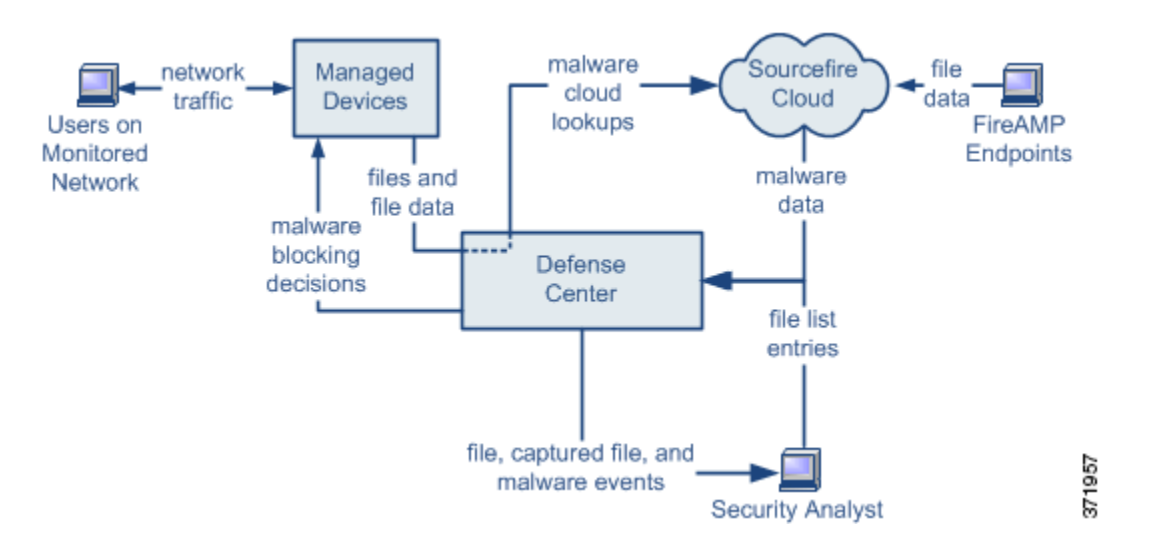

のマルウェア検出はダウンロード時または実行時にエンドポイントで行われるのに対し、管理 対象デバイスはネットワークトラフィック内でマルウェアを検出するため、この2種類のマル ウェアイベントの情報が異なることに注意してください。たとえば、エンドポイントベースの マルウェアイベントには、ファイルパス、呼び出し元クライアントアプリケーションなどの情 報が含まれるのに対して、ネットワークトラフィックでのマルウェア検出には、ファイルの送 信に使用された接続のポート、アプリケーションプロトコル、発信元 IP アドレス情報が含まれ ます。

1

別の例として、ネットワークベースのマルウェアイベントにおけるユーザ情報は、ネットワーク 検出で判別されたマルウェア宛先ホストに最後にログインしたユーザを表します。一方、 FireAMPで報告されるユーザは、ローカルコネクタで判別されるマルウェア検出場所のエンド ポイントに現在ログインしているユーザを表します。

(注)

エンドポイントベースのマルウェアイベントで報告された IP アドレスは、組織のネットワーク マップに含まれない可能性があり、モニタ対象のネットワークにも含まれない可能性がありま す。展開方法、ネットワーク アーキテクチャ、コンプライアンス レベル、その他の要因により、コ ネクタがインストールされているエンドポイントは、管理対象デバイスによってモニタされる のと同じホストでない可能性があります。

DC500 では Malware ライセンスを使用できず、シリーズ 2 デバイスまたは Blue Coat X-Series 向け Cisco NGIPS で Malware ライセンスを有効にすることもできません。したがって、これらのアプライアンスを使用して個別のファイルをキャプチャ/ブロックしたり、動的分析用にファイルを送信したり、アーカイブ ファイルの内容を検査したり、マルウェア クラウド ルックアップの対象となるファイルのトラジェクトリを表示したりすることはできません。

次の表に、2つの戦略の違いをまとめます。

表 37-3 ネットワークベースとエンドポイント ベースのマルウェア防御戦略の比較

| 機能                                   | ネットワークベース                                                          | エンドポイント ベース(FireAMP)                                           |
|--------------------------------------|--------------------------------------------------------------------|----------------------------------------------------------------|
| ファイルタイプの検出と<br>ブロッキングの方法<br>(ファイル制御) | ネットワーク トラフィックで、アクセス コ<br>ントロール ポリシーとファイル ポリシー<br>を使用               | 未サポート                                                          |
| マルウェアの検出とブ<br>ロッキングの方法               | ネットワーク トラフィックで、アクセス制<br>御ポリシーとファイル ポリシーを使用                         | 個々のエンドポイントで、シスコ クラウド<br>との通信を行うインストール済みコネクタ<br>を使用             |
| 検査されるネットワーク<br>トラフィック                | 管理対象デバイスを通過するトラフィック                                                | なし(エンドポイントにインストールされ<br>たコネクタがファイルを直接検査する)                      |
| マルウェア検出の堅牢性                          | 限定されたファイル タイプ                                                      | すべてのファイル タイプ                                                   |
| マルウェア分析の選択肢                          | Defense Center ベース、およびクラウドでの<br>分析                                 | Defense Center ベース、および FireAMP<br>ポータルでの追加のオプション               |
| マルウェアの影響軽減                           | ネットワーク トラフィックでのマルウェ<br>アブロッキング、Defense Center が開始す<br>る修復          | FireAMP ベースの検疫およびアウトブレイ<br>ク制御オプション、Defense Center が開始す<br>る修復 |
| 生成されるイベント                            | ファイル イベント、キャプチャされたファ<br>イル、マルウェア イベント、およびレトロ<br>スペクティブ マルウェア イベント  | マルウェア イベント                                                     |
| マルウェアイベントに含<br>まれる情報                 | 基本的なマルウェア イベント情報、および<br>接続データ(IP アドレス、ポート、アプリ<br>ケーション プロトコル)      | 詳細なマルウェア イベント情報(接続デー<br>タなし)                                   |
| ネットワーク ファイル<br>トラジェクトリ               | Defense Center ベース                                                 | Defense Center ベース、および FireAMP<br>ポータルでの追加のオプション               |
| 必要なライセンスまたは<br>サブスクリプション             | ファイル制御を実行するには Protection ラ<br>イセンス、マルウェア防御を実行するには<br>Malware ライセンス | FireAMP サブスクリプション(ライセンス<br>ベースではない)                            |

# ファイル ポリシーの概要と作成

ライセンス:Protection または Malware

サポートされるデバイス:機能に応じて異なる

サポートされる防御センター:機能に応じて異なる

ファイル ポリシーは、いくつかの設定からなるセットです。システムは全体的なアクセス コン トロール設定の一部としてこれを使用して、高度なマルウェア防御とファイル制御を実行でき ます。次の図のような、インライン展開での単純なアクセス コントロール ポリシーがあるとし ます。

network traffic

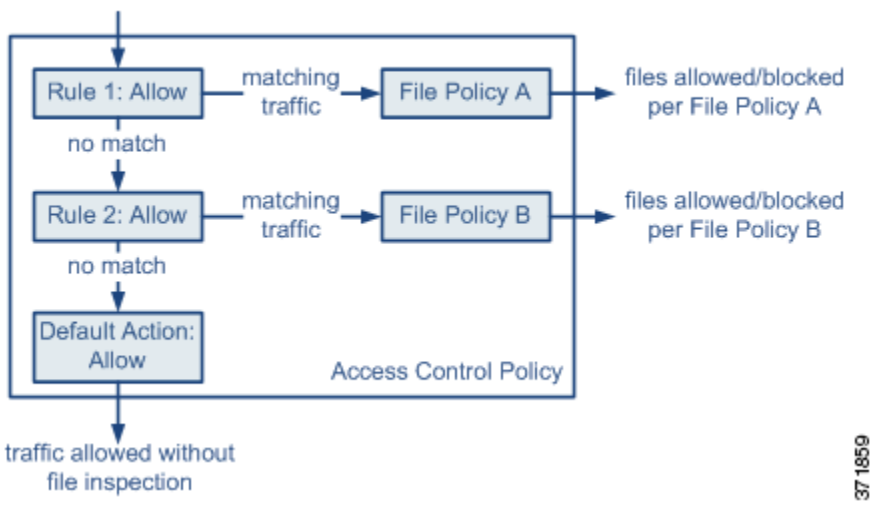

このポリシーには2つのアクセス コントロール ルールがあり、両方とも許可アクションを使用 し、ファイル ポリシーに関連付けられています。このポリシーのデフォルト アクションもまた 「トラフィックの許可」ですが、ファイル ポリシー インスペクションはありません。このシナリ オでは、トラフィックは次のように処理されます。

- ルール1に一致するトラフィックはファイルポリシーAで検査されます。
- ルール 1 に一致しないトラフィックはルール 2 に照らして評価されます。ルール 2 に一致する トラフィックはファイル ポリシー B で検査されます。
- どちらのルールにも一致しないトラフィックは許可されます。デフォルトアクションに ファイルポリシーを関連付けることはできません。

ファイルのポリシーには、その親であるアクセス コントロール ポリシーと同様に、各ルールの 条件に一致したファイルをシステムがどのように処理するかを決定するルールが含まれていま す。ファイル タイプ、アプリケーション プロトコル、転送方向の違いに応じて異なるアクション を実行する別個のファイル ルールを設定できます。

ファイルがルールに一致すると、ルールは以下を実行できます。

- 単純なファイルタイプ照合に基づいてファイルを許可またはブロックする
- マルウェアファイルの性質に基づいてファイルをブロックする
- キャプチャされたファイルをデバイスに保存する
- キャプチャされたファイルを動的分析のために送信する

1

さらに、ファイル ポリシーによって以下を実行できます。

- クリーンリストまたはカスタム検出リストのエントリに基づいて、ファイルがクリーンまたはマルウェアである場合と同じ方法で自動的にファイルを扱う
- ファイルの脅威スコアが、設定可能なしきい値を超えた場合、マルウェアと同じ方法でファ イルを扱う
- アーカイブ ファイル(.zip や.rar など)の内容を検査する
- アーカイブファイルの内容が暗号化されている場合、アーカイブのネストレベルが最大レベル指定値より深い場合、あるいはその反対で検査できない場合、アーカイブファイルをブロックする

1 つのファイル ポリシーを、[許可(Allow)]、[インタラクティブ ブロック (Interactive Block)]、また は [リセットしてインタラクティブ ブロック (Interactive Block with reset)] アクションを含むアク セス コントロール ルールに関連付けることができます。その後、システムはそのファイル ポリ シーを使用して、アクセス コントロール ルールの条件を満たすネットワーク トラフィックを検 査します。異なるファイル ポリシーを個々のアクセス コントロール ルールに関連付けることに より、ネットワークで伝送されるファイルを識別/ブロックする方法をきめ細かく制御できます。 ただし、アクセス コントロールのデフォルト アクションによって処理されるトラフィックを検 査するためにファイル ポリシーを使用できないことに注意してください。詳細については、許可 されたトラフィックに対する侵入およびマルウェアの有無のインスペクション(18-2ページ)を 参照してください。

#### ファイル ルール

ファイル ポリシーの中でファイル ルールを設定します。次の表に、ファイル ルールのコンポー ネントを示します。

| ファイル ルールのコ<br>ンポーネント | 説明                                                                                                    |
|----------------------|----------------------------------------------------------------------------------------------------|
| アプリケーション プ<br>ロトコル   | システムは、FTP、HTTP、SMTP、IMAP、POP3、および NetBIOS-ssn<br>(SMB)を介して伝送されるファイルを検出し、検査できます。パ<br>フォーマンスを向上させるには、ファイル ルールごとに、これらのア<br>プリケーション プロトコルのうち 1 つだけでファイルを検出するよ<br>う限定できます。 |
| 転送の方向                | ダウンロードされるファイルに対して、FTP、HTTP、IMAP、POP3、および NetBIOS-ssn(SMB)の着信トラフィックを検査できます。アップロードされるファイルに対しては、FTP、HTTP、SMTP、およびNetBIOS-ssn(SMB)の発信トラフィックを検査できます。                       |

表 37-4 ファイル ルールのコンポーネント

| ファイル ルールのコ<br>ンポーネント | 説明                                                                                                    |  |  |
|----------------------|----------------------------------------------------------------------------------------------------|--|--|
| ファイルのカテゴリと<br>タイプ    | システムは、さまざまなタイプのファイルを検出できます。これらの<br>ファイル タイプは、マルチメディア(swf、mp3)、実行可能ファイル<br>(exe、トレント)、PDF などの基本的なカテゴリにグループ分けされま<br>す。個々のファイル タイプを検出したり、ファイル タイプ カテゴリ全<br>体を検出したりするよう、ファイル ルールを設定できます。                                                                      |  |  |
|                      | たとえば、すべてのマルチメディア ファイルをブロックしたり、<br>ShockWave Flash(swf)ファイルのみをブロックしたりできます。また<br>は、ユーザが BitTorrent(torrent)ファイルをダウンロードしたときにア<br>ラートを出すよう、システムを設定できます。                                                                                                    |  |  |
|                      | <ul> <li>▲</li> <li>注意</li> <li>ファイルタイプまたはファイルカテゴリを追加または削除すると、変更を適用したときに一時的にトラフィックが中断され、Snortプロセスが再起動されます。この中断中にトラフィックがドロップされるか、それ以上インスペクションが行われずに受け渡されるかは、管理対象デバイスのモデルおよびトラフィックの処理方法に応じて異なります。詳細については、Snortの再開によるトラフィックへの影響(1-9ページ)を参照してください。</li> </ul> |  |  |
|                      | <ul> <li>▲</li> <li>注意 頻繁にトリガーされるファイル ルールは、システム パフォーマンスに影響を与える可能性があります。たとえば、HTTPトラフィックでマルチメディア ファイルを検出しようとすると(たとえば YouTube は多量の Flash コンテンツを伝送します)、膨大な数のイベントが生成される可能性があります。</li> </ul>                                                                    |  |  |
| ファイル ルール アク<br>ション   | ファイル ルールのアクションによって、ルールの条件に一致したトラフィックをシステムが処理する方法が決定されます。                                                                                                    |  |  |
|                      | (注) ファイル ルールは数値上の順番ではなく、ルール アクション<br>の順番で評価されます。詳細は、次の項ファイル ルール アク<br>ションと評価順序を参照してください。                                                                                                    |  |  |

表 37-4 ファイル ルールのコンポーネント(続き)

### ファイル ルール アクションと評価順序

Γ

各ファイル ルールには、ルールの条件に一致するトラフィックがシステムによってどのように 処理されるかを決定する1つのアクションが関連付けられます。1つのファイル ポリシー内に、 ファイル タイプ、アプリケーション プロトコル、転送方向の違いに応じて異なるアクションを 実行する別々のルールを設定できます。複数のルール アクションは、以下のようなルール アク ション順になります。

- [ファイルブロック(Block Files)] ルールを使用すると、特定のファイルタイプをブロックできます。
- [マルウェア ブロック(Block Malware)] ルールを使用すると、特定のファイル タイプの SHA-256 ハッシュ値を計算した後、クラウド ルックアップ プロセスを使用して、ネットワー クを通過するファイルにマルウェアが含まれているかどうかまず判断し、脅威を示すファイ ルをブロックできます。

- [マルウェア クラウド ルックアップ (Malware Cloud Lookup)] ルールを使用すると、ネット ワークを通過するファイルの伝送を許可しながら、クラウド ルックアップに基づいてその ファイルのマルウェアの性質をログに記録できます。
- [ファイル検出(Detect Files)] ルールを使用すると、ファイルの伝送を許可しながら、特定の ファイルタイプの検出をデータベースに記録できます。

注意

[ファイル検出(Detect Files)] または [マルウェア ブロック(Block Malware)] に関するファイル ルール アクションを変更するか、[ファイルの保存(Store FIles)] を有効または無効にすると、アク セス コントロール ポリシーを適用するときにトラフィックのインスペクションが一時的に中断 され、Snort プロセスが再起動されます。この中断中にトラフィックがドロップされるか、それ以 上インスペクションが行われずに受け渡されるかは、管理対象デバイスのモデルおよびトラ フィックの処理方法に応じて異なります。Snort の再開によるトラフィックへの影響(1-9ページ) を参照してください。

ファイル ルール アクションごとに、ファイル転送がブロックされたときに接続をリセットする オプション、キャプチャされたファイルを管理対象デバイスに保存するオプション、およびキャ プチャされたファイルを動的分析と Spero 分析のためクラウドに送信するオプションを設定で きます。次の表に、各ファイル アクションで使用可能なオプションの詳細を示します。

| 表 | 37-5 | ファイルルール アクション |
|---|------|---------------|
|   |      |               |

| アクション                                              | 接続をリセットす<br>るか | ファイルを保存す<br>るか                                 | 動的分析をするか                                  | MSEXE 用の Spero 分析<br>をするか |
|----------------------------------------------------|----------------|------------------------------------------------|-------------------------------------------|---------------------------|
| ファイル ブロック<br>(Block Files)                         | はい(Yes)(推奨)    | はい:一致するすべて<br>のファイルを保存で<br>きます                 | No                                        | No                        |
| マルウェア ブロッ<br>ク (Block Malware)                     | はい(Yes)(推奨)    | はい:選択したファイ<br>ルの性質に一致する<br>ファイル タイプを保<br>存できます | はい:不明なファイル<br>の性質の実行可能<br>ファイルを送信でき<br>ます | はい:実行可能ファイルを<br>送信できます    |
| ファイル検出<br>(Detect Files)                           | No             | はい:一致するすべて<br>のファイルを保存で<br>きます                 | No                                        | No                        |
| マルウェア クラウ<br>ド ルックアップ<br>(Malware Cloud<br>Lookup) | No             | はい:選択したファイ<br>ルの性質に一致する<br>ファイル タイプを保<br>存できます | はい:不明なファイル<br>の性質の実行可能<br>ファイルを送信でき<br>ます | はい:実行可能ファイルを<br>送信できます    |

### ファイルとマルウェアの検出、キャプチャ、およびブロッキングに関する注意事項と制約事項

ファイルとマルウェアの検出、キャプチャ、およびブロッキングの動作に関して、以下の詳細お よび制限に注意してください。

- ファイルの終わりを示す End of File マーカーが検出されない場合、転送プロトコルとは無関係に、そのファイルは [マルウェア ブロック (Block Malware)] ルールでもカスタム検出リストでもブロックされません。システムは、End of File マーカーで示されるファイル全体の受信が完了するまでファイルのブロックを待機し、このマーカーが検出された後にファイルをブロックします。
- FTP ファイル転送で End of File マーカーが最終データ セグメントとは別に送信される場合、 マーカーがブロックされ、ファイル転送失敗が FTP クライアントに表示されますが、実際に はそのファイルは完全にディスクに転送されます。

ſ

- FTP は、さまざまなチャネルを介してコマンドおよびデータを転送します。パッシブまたは インライン タップ モードの展開では、FTP データ セッションとその制御セッションからの トラフィックは同じ Snort に負荷分散されない場合があります。
- ファイルがアプリケーションプロトコル条件を持つルールに一致する場合、ファイルイベントの生成は、システムがファイルのアプリケーションプロトコルを正常に識別した後に行われます。識別されていないファイルは、ファイルイベントを生成しません。
- FTP に関する [マルウェアブロック (Block Malware)] ルールを持つファイル ポリシーを使用するアクセス コントロール ポリシーでは、[インライン時にドロップ (Drop when Inline)] を無効にした侵入ポリシーをデフォルト アクションに設定した場合、システムはルールに 一致するファイルやマルウェアの検出でイベントを生成しますが、ファイルをドロップしま せん。FTP ファイア転送をブロックし、ファイル ポリシーを選択するアクセス コントロール ポリシーのデフォルト アクションとして侵入ポリシーを使用するには、[インライン時にド ロップ (Drop when Inline)] を有効にした侵入ポリシーを選択する必要があります。
- [ファイル ブロック(Block Files)] アクションおよび [マルウェア ブロック(Block Malware)] アクションを持つファイル ルールでは、最初のファイル転送試行後 24 時間で検出される、同 じファイル、URL、サーバ、クライアント アプリケーションを使った新しいセッションをブ ロックすることにより、HTTP 経由のファイル ダウンロードの自動再開をブロックします。
- まれに、HTTP アップロード セッションからのトラフィックが不適切である場合、システム はトラフィックを正しく再構築できなくなり、トラフィックのブロックやファイル イベン トの生成を行いません。
- [ファイルブロック(Block Files)] ルールでブロックされる NetBIOS-ssn 経由ファイル転送 (SMB ファイル転送など)の場合、宛先ホストでファイルが見つかることがあります。ただ し、ダウンロード開始後にファイルがブロックされ、結果としてファイル転送が不完全にな るため、そのファイルは使用できません。
- (SMB ファイル転送など)NetBIOS-ssn 経由で転送されるファイルを検出またはブロックするファイル ルールを作成した場合、ファイル ポリシーを呼び出すアクセス コントロール ポリシーの適用前に開始された、確立済み TCP または SMB セッションで転送されるファイルに対しては、検査が行われません。このため、これらのファイルは検出/ブロックされません。
- パッシブ展開でファイルをブロックするよう設定されたルールは、一致するファイルをブ ロックしません。接続ではファイル伝送が続行されるため、接続の開始をログに記録する ルールを設定した場合、この接続に関して複数のイベントが記録されることがあります。
- POP3、POP、SMTP、または IMAP セッションでのすべてのファイル名の合計バイト数が 1024 を超えると、セッションのファイル イベントでは、ファイル名バッファがいっぱいになった 後で検出されたファイルの名前が正しく反映されないことがあります。
- ・ SMTP 経由でテキストベースのファイルを送信すると、一部のメールクライアントは改行を CRLF 改行文字標準に変換します。Mac ベースのホストは改行(CR)文字を使用し、UNIX/Linux ベースのホストは改行(LF)文字を使用するので、メールクライアントによる改行変換によってファイルのサイズが変更される場合があります。一部のメールクライアントは、認識できないファイルタイプを処理する際に改行変換を行うようデフォルト設定されていることに注意してください。
- シスコでは、[ファイル ブロック(Block Files)] アクションと [マルウェア ブロック(Block Malware)] アクションで [接続のリセット(Reset Connection)] を有効にすることを推奨しています。これにより、ブロックされたアプリケーション セッションが TCP 接続リセットまで開いたままになることを防止できます。接続をリセットしない場合、TCP 接続が自身をリセットするまで、クライアント セッションが開いたままになります。

- [マルウェア クラウド ルックアップ(Malware Cloud Lookup)]アクションまたは[マルウェア ブロック(Block Malware)]アクションを使ってファイル ルールが設定されている場合、 Defense Center がクラウドとの接続を確立できないと、クラウド接続が復元されるまで、シス テムは設定済みルール アクション オプションを実行できません。
- 大量のトラフィックをモニタしている場合、キャプチャしたすべてのファイルを保存したり、動的分析用に送信したりしないでください。そのようにすると、システムパフォーマンスに悪影響が及ぶことがあります。

٩, (注)

ファイルがセッションで検出されブロックされるまで、セッションからのパケットは侵入イン スペクションの対象になります。

### ファイル ルールの評価例

番号順にルールが評価されるアクセス コントロール ポリシーとは異なり、ファイル ポリシーで はファイル ルール アクションと評価順序(37-13 ページ)に従ってファイルが処理されます。つ まり、(優先度の高い順に)単純なブロッキング、次にマルウェア インスペクションとブロッキン グ、さらにその次に単純な検出とロギングとなります。例として、1 つのファイル ポリシー内に、 PDF ファイルを処理する 4 つのルールがあるとします。Web インターフェイスで表示される順 序に関係なく、これらのルールは次の順序で評価されます。

表 37-6 ファイル ルールの評価順序の例

| アプリケー<br>ションプロ<br>トコル | 方向<br>(Direction)    | アクション                                             | アクションのオプション                  | 結果                                                                                                    |
|-----------------------|----------------------|---------------------------------------------------|------------------------------|----------------------------------------------------------------------------------------------------|
| SMTP                  | アップロー<br>ド(Upload)   | ファイル ブロック<br>(Block Files)                        | 接続のリセット(Reset<br>Connection) | ユーザが電子メールで PDF ファイ<br>ルを送信することをブロックし、接<br>続をリセットします。                                                            |
| FTP                   | ダウンロード<br>(Download) | マルウェア ブロック<br>(Block Malware)                     | 不明な性質のファイルを<br>保存、接続のリセット    | ファイル転送を介したマルウェア<br>PDF ファイルのダウンロードをブ<br>ロックし、不明なファイルの性質を<br>持つファイルをデバイスに保存し<br>て、接続をリセットします。                    |
| POP3<br>IMAP          | ダウンロード<br>(Download) | マルウェア クラウド<br>ルックアップ<br>(Malware Cloud<br>Lookup) | 不明な性質のファイルを<br>保存、動的分析       | 電子メールで受信された PDF ファ<br>イルに対してマルウェア検査を行<br>い、不明なファイルの性質を持つ<br>ファイルをデバイスに保存します。<br>動的分析用に、シスコ クラウドに<br>ファイルを送信します。 |
| Any                   | Any                  | ファイル検出(Detect<br>Files)                           | none                         | ユーザが Web 上で(つまり HTTP<br>経由で)PDF ファイルを表示する<br>と、それを検出してログに記録しま<br>すが、トラフィックは許可します。                               |

Defense Center では、矛盾するファイル ルールを示すために警告アイコン(<u>(</u>)を使用しています。警告アイコンの上にポインタを置くと詳細が表示されます。

システムで検出されるすべてのファイルタイプに対してマルウェア分析を実行できるわけでは ないことに注意してください。[アプリケーションプロトコル(Application Protocol)]、[転送の方 向(Direction of Transfer)]、および[アクション(Action)]ドロップダウンリストで値を選択する と、システムはファイルタイプのリストを限定します。

DC500 では Malware ライセンスを使用できないため、[マルウェア ブロック (Block Malware)] ア クションや [マルウェア クラウド ルックアップ (Malware Cloud Lookup)] アクションを使用する ファイル ルールを作成したり、それらのアクションを行うルールを含むファイル ポリシーを適 用するためにこのアプライアンスを使用したりできないことに注意してください。同様に、シ リーズ 2デバイスまたは Blue Coat X-Series 向け Cisco NGIPS では Malware ライセンスを有効に できないため、これらのアクションを行うルールを含むファイル ポリシーをこのアプライアン スに適用することはできません。

#### キャプチャされたファイル、ファイル イベント、マルウェア イベントおよびアラートのロギング

ファイル ポリシーをアクセス コントロール ルールに関連付けると、一致するトラフィックに関 するファイル イベントとマルウェア イベントのロギングが自動的に有効になります。また、 ファイルをキャプチャ/保存するようファイル ポリシーが設定されている場合、ファイルがキャ プチャされると、キャプチャされたファイルのロギングも自動的に有効になります。ファイルを 検査するときに、システムは次のタイプのイベントを生成できます。

- ファイルイベント:検出またはブロックされたファイル、および検出されたマルウェアファ イルを表します
- マルウェアイベント:検出されたマルウェアファイルを表します
- レトロスペクティブマルウェアイベント:以前に検出されたファイルに関する「マルウェア」ファイルの性質が変更された場合に、生成されます

ファイル ポリシーでファイル イベントまたはマルウェア イベントが生成されるか、ファイルが キャプチャされると、システムは(起動元のアクセス コントロール ルールにおけるロギング設 定とは無関係に)関連する接続の終了を Defense Center データベースに自動的に記録します。

(注)

ſ

NetBIOS-ssn(SMB)トラフィックのインスペクションによって生成されるファイルイベントは、 即座には接続イベントを生成しません。これは、クライアントとサーバが持続的接続を確立する ためです。システムはクライアントまたはサーバがセッションを終了した後に接続イベントを 生成します。

これらの接続イベントごとに、

- [ファイル(Files)] フィールドには、接続で検出されたファイル数(マルウェア ファイルを含む)を示すアイコン())が含まれます。このアイコンをクリックすると、それらのファイルのリスト、およびマルウェア ファイルの性質が表示されます。
- [理由(Reason)] フィールドには、接続イベントがログに記録された理由が示されます。これ はファイル ルール アクションに応じて次のように異なります。
- ファイルモニタ(File Monitor):[ファイル検出(Detect Files)]ルールおよび[マルウェアクラウドルックアップ(Malware Cloud Lookup)]ファイルルールの場合、およびクリーンリスト内のファイルの場合
- ファイルブロック(File Block):[ファイルブロック(Block Files)]ルールまたは[マルウェア ブロック(Block Malware)]ファイル ルールの場合
- ファイル カスタム検出(File Custom Detection):カスタム検出リストにあるファイルをシス テムが検出した場合
- ファイル復帰許可(File Resume Allow):ファイル送信がはじめに[ファイルブロック(Block Files)] ルールまたは[マルウェアブロック(Block Malware)] ファイル ルールによってブロックされた場合。ファイルを許可する新しいアクセス コントロール ポリシーが適用された後、HTTP セッションが自動的に再開しました。

- ファイル復帰ブロック(File Resume Block):ファイル送信がはじめに [ファイル検出(Detect Files)] ルールまたは [マルウェア クラウド ルックアップ(Malware Cloud Lookup)] ファイル ルールによって許可された場合。ファイルをブロックする新しいアクセス コントロール ポリシーが適用された後、HTTP セッションが自動的に停止しました。
- ファイルやマルウェアがブロックされた接続では、[アクション(Action)]が[ブロック (Block)]になります。

Defense Center の Web インターフェイスを使用すると、FireSIGHT システムで生成されるすべて の種類のイベントと同様に、ファイル イベントとマルウェア イベントを表示、操作、および分析 できます。また、マルウェア イベントを使用して相関ポリシー違反をトリガーしたり、電子メー ル、SMTP、または syslog によるアラートを発行したりすることもできます。

(注)

さらに、組織の FireAMP サブスクリプションを使用して、Defense Center でマルウェア イベント を受信することもできます。これらのマルウェア イベントはダウンロード時または実行時にエ ンドポイントで生成されるため、その情報はネットワークベースのマルウェア イベントの情報 とは異なります。

接続イベント、ファイル イベント、マルウェア イベント、およびそれらのロギングの詳細については、以下を参照してください。

- ネットワークトラフィックの接続のロギング(38-1ページ)
- ファイルイベントの操作(40-8ページ)
- マルウェアイベントの操作(40-18ページ)
- 接続およびセキュリティインテリジェンスのデータについて(39-2ページ)

### インターネット アクセスとハイ アベイラビリティ

システムはポート 443 を使用して、ネットワーク ベース AMP 用のマルウェア クラウド ルック アップを実行します。Defense Center でこのポートをアウトバウンドに開く必要があります。

ハイアベイラビリティペアの Defense Center はファイル ポリシーおよび関連する設定を共有し ますが、クラウド接続、キャプチャされたファイル、ファイル イベント、マルウェア イベントを 共有することはありません。運用の継続性を確保し、検出されたファイルのマルウェア性質が両 方の Defense Center で同じであるようにするためには、プライマリとセカンダリ両方の Defense Center がクラウドにアクセスできなければなりません。

また、動的分析のためにクラウドにファイルを送信するには、デバイスでポート 443 をアウトバウンドに開く必要があります。

(注)

FireAMP プライベート クラウドには、シスコのパブリック クラウド接続と同じオープン ポート を必要とし、同じハイ アベイラビリティ制限事項があることに注意してください。

### ファイル ポリシーの管理

[ファイル ポリシー(File Policies)] ページ([ポリシー(Policies)]>[ファイル(Files)])でファイル ポリシーの作成、編集、削除、および比較を行います。ここには既存のファイル ポリシーのリスト と、それらの最終更新日が表示されます。

ファイル ポリシーの適用アイコン(W)をクリックするとダイアログ ボックスが表示され、その ファイル ポリシーを使用するアクセス コントロール ポリシーが示された後、[アクセス コント ロール ポリシー(Access Control Policy)] ページにリダイレクトされます。これは、ファイル ポリ シーが親アクセス コントロール ポリシーの一部と見なされ、ファイル ポリシーを単独で適用で きないためです。新しいファイル ポリシーを使用したり、既存のファイル ポリシーの変更内容 を適用したりするには、親アクセス コントロール ポリシーを適用/再適用する必要があります。

次の点に注意してください。

- ・動的分析の対象となるファイルタイプのリストが更新されたかどうか検査するために、シ ステムはクラウドに照会します(多くても1日に1回)。対象となるファイルタイプのリスト が変更された場合、これはファイルポリシーの変更を意味します。このファイルポリシーを 使用するアクセスコントロールポリシーがいずれかのデバイスに適用されている場合、そ のアクセスコントロールポリシーには失効マークが付けられます。更新されたファイルポ リシーをデバイスに適用するには、親アクセスコントロールポリシーを再適用する必要が あります。
- 保存済みまたは適用済みのアクセス コントロール ポリシーで使われているファイル ポリ シーは削除できません。

ファイルポリシーの管理の詳細については、次の項を参照してください。

- ファイル ポリシーの作成(37-19ページ)
- ファイル ルールの操作(37-20ページ)
- 2つのファイルポリシーの比較(37-28ページ)

# ファイル ポリシーの作成

ライセンス:Protection または Malware

サポートされるデバイス:機能に応じて異なる

サポートされる防御センター:機能に応じて異なる

ファイル ポリシーを作成して、その中でルールを設定すると、それをアクセス コントロール ポリシーで使用できるようになります。

DC500 では Malware ライセンスを使用できないため、[マルウェア ブロック (Block Malware)] ア クションや [マルウェア クラウド ルックアップ (Malware Cloud Lookup)] アクションを使用する ファイル ルールを作成したり、それらのアクションを行うルールを含むファイル ポリシーを適 用するためにこのアプライアンスを使用したりできないことに注意してください。同様に、シ リーズ 2デバイスまたは Blue Coat X-Series 向け Cisco NGIPS では Malware ライセンスを有効に できないため、これらのアクションを行うルールを含むファイル ポリシーをこのアプライアン スに適用することはできません。

ſ

ト 既存のファイル ポリシーのコピーを作成するには、コピー アイコン(1)をクリックして、表示 されるダイアログ ボックスで新しいポリシーの固有名を入力します。その後、そのコピーを変更 できます。

1

ファイル ポリシーを作成する方法: アクセス:Admin/Access Admin

- 手順1 [ポリシー(Policies)]>[ファイル(Files)]を選択します。
   [ファイル ポリシー(File Policies)] ページが表示されます。
- **手順 2** [新しいファイル ポリシー(New File Policy)] をクリックします。

[新しいファイル ポリシー(New File Policy)] ダイアログ ボックスが表示されます。

新しいポリシーの場合、ポリシーが使用中でないことが Web インターフェイスに示されます。使 用中のファイル ポリシーを編集している場合は、そのファイル ポリシーを使用しているアクセ ス コントロール ポリシーの数が Web インターフェイスに示されます。どちらの場合も、テキス トをクリックすると [アクセス コントロール ポリシー (Access Control Policies)] ページに移動で きます (アクセス コントロール ポリシーの準備 (12-1 ページ)を参照)。

**手順3** 新しいポリシーの [名前(Name)] とオプションの [説明(Description)] を入力してから、[保存 (Save)] をクリックします。

[ファイルポリシールール(File Policy Rules)] タブが表示されます。

手順4 ファイルポリシーに1つ以上のルールを追加します。

ファイル ルールを使用すると、ロギング、ブロック、またはマルウェア スキャンの対象となる ファイル タイプを詳細に制御できます。ファイル ルールの追加については、ファイル ルールの 操作(37-20 ページ)を参照してください。

DC500 では Malware ライセンスを使用できないため、[マルウェア ブロック(Block Malware)] ア クションや [マルウェア クラウド ルックアップ(Malware Cloud Lookup)] アクションを使用する ファイル ルールを作成したり、それらのアクションを行うルールを含むファイル ポリシーを適 用するためにこのアプライアンスを使用したりできません。同様に、シリーズ 2デバイスまたは Blue Coat X-Series 向け Cisco NGIPS では Malware ライセンスを有効にできないため、これらの アクションを行うルールを含むファイル ポリシーをこのアプライアンスに適用することはでき ません。

- 手順5 詳細オプションを設定します。詳細については、ファイル ポリシーの詳細オプション([一般 (General)])の設定(37-23 ページ)とアーカイブ ファイルのインスペクション オプションの設定 (37-24 ページ)を参照してください。
- **手順6** [保存(Save)]をクリックします。

新しいポリシーを使用するには、アクセス コントロール ルールにファイル ポリシーを追加して から、アクセス コントロール ポリシーを適用する必要があります。既存のファイル ポリシーを 編集している場合は、そのファイル ポリシーを使用するすべてのアクセス コントロール ポリ シーを再適用する必要があります。

### ファイル ルールの操作

ライセンス:Protection または Malware サポートされるデバイス:機能に応じて異なる サポートされる防御センター:機能に応じて異なる 効果を発揮するには、ファイルポリシーに1つ以上のルールが含まれている必要があります。新し いファイルポリシーを作成するとき、または既存のポリシーを編集するときに表示される[ファ イルポリシールール(File Policy Rules)]ページで、ルールを作成、編集、および削除します。この ページには、ポリシー内のすべてのルールがリストされ、各ルールの基本的な特性も示されます。

また、このページでは、このファイル ポリシーを使用するアクセス コントロール ポリシーの数 も通知されます。この通知をクリックすると、親ポリシーのリストが表示され、オプションで [ア クセス コントロール ポリシー (Access Control Policies)] ページに進むことができます。

/!\ 注意

ファイルタイプまたはファイルカテゴリを追加または削除したり、[ファイル検出(Detect Files)] または [マルウェアブロック(Block Malware)] に関するファイル ルールアクションを変更した り、[ファイルの保存(Store FIles)] を有効または無効にしたりすると、アクセスコントロールポリ シーを適用するときにトラフィックのインスペクションが一時的に中断され、Snort プロセスが 再起動されます。この中断中にトラフィックがドロップされるか、それ以上インスペクションが 行われずに受け渡されるかは、管理対象デバイスのモデルおよびトラフィックの処理方法に応じ て異なります。詳細については、Snort の再開によるトラフィックへの影響(1-9 ページ)を参照し てください。

ファイル ルールを作成する方法:

アクセス:Admin/Access Admin

**手順1** [ポリシー(Policies)]>[ファイル(Files)]を選択します。

[ファイルポリシー(File Policies)] ページが表示されます。

- 手順2 次の選択肢があります。
  - 新しいポリシーにルールを追加するには、[新しいファイル ポリシー(New File Policy)]をク リックして、新しいポリシーを作成します(ファイル ポリシーの作成(37-19ページ)を参照)。
  - 既存のポリシーにルールを追加するには、ポリシーの横にある編集アイコン(2)をクリックします。
- **手順 3** 表示される [ファイル ポリシー ルール(File Policy Rules)] ページで、[ファイル ルールの追加 (Add File Rule)] をクリックします。

[ファイル ルールの追加(Add File Rule)] ダイアログ ボックスが表示されます。

手順4 [アプリケーション プロトコル(Application Protocol)]を選択します。

デフォルトの [任意(Any)] は、HTTP、SMTP、IMAP、POP3、FTP、および NetBIOS-ssn(SMB)トラ フィック内のファイルを検出します。

**手順 5** [転送の方向(Direction of Transfer)] を選択します。

ダウンロードされるファイルに関して、以下のタイプの着信トラフィックを検査できます。

- HTTP
- IMAP
- POP3
- FTP

ſ

• NetBIOS-ssn(SMB)

アップロードされるファイルに関して、以下のタイプの発信トラフィックを検査できます。

- HTTP
- FTP
- SMTP
- NetBIOS-ssn(SMB)

[任意(Any)]を使用すると、ユーザが送信しているか受信しているかには関係なく、多数のアプリケーションプロトコルを介したファイルが検出されます。

**手順6** ファイル ルールの [アクション(Action)] を選択します。詳細については、ファイル ルール アクションの表を参照してください。

[ファイル ブロック(Block Files)] または [マルウェア ブロック(Block Malware)] を選択すると、 [接続のリセット(Reset Connection)] がデフォルトで有効になります。ファイル転送のブロック が発生した接続をリセットしないようにするには、このオプションをクリアします。

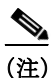

シスコでは、[接続のリセット(Reset Connection)] を有効のままにしておくことを推奨していま す。これにより、ブロックされたアプリケーション セッションが TCP 接続リセットまで開いた ままになることを防止できます。

ファイル ルールのアクションの詳細については、ファイル ルール アクションと評価順序 (37-13 ページ)を参照してください。

DC500 では Malware ライセンスを使用できないため、[マルウェア ブロック(Block Malware)] ア クションや [マルウェア クラウド ルックアップ(Malware Cloud Lookup)] アクションを使用する ファイル ルールを作成したり、それらのアクションを行うルールを含むファイル ポリシーを適 用するためにこのアプライアンスを使用したりできないことに注意してください。同様に、シ リーズ 2デバイスまたは Blue Coat X-Series 向け Cisco NGIPS では Malware ライセンスを有効に できないため、これらのアクションを行うルールを含むファイル ポリシーをこのアプライアン スに適用することはできません。

- 手順7 [ファイル タイプ(File Types)]を1つ以上選択します。複数のファイル タイプを選択するには、 Shift キーと Ctrl キーを使用します。ファイル タイプのリストを、次のようにフィルタ処理でき ます。
  - [ファイル タイプ カテゴリ(File Type Categories)] を1つ以上選択します。
  - 名前または説明でファイルタイプを検索します。たとえば、Microsoft Windows 固有のファイルのリストを表示するには、[名前および説明の検索(Search name and description)] フィールドに Windows と入力します。

 $\mathcal{Q}$ 

ファイルタイプの上にポインタを移動すると、説明が表示されます。

ファイル ルールで使用できるファイル タイプは、[アプリケーション プロトコル (Application Protocol)]、[転送の方向 (Direction of Transfer)]、および [アクション (Action)] での選択内容に応じ て変化します。

たとえば、[転送の方向(Direction of Transfer)] で [ダウンロード(Download)] を選択すると、ファ イルイベントが過剰になることを防止するために、[グラフィック(Graphics)] カテゴリから [GIF]、[PNG]、[JPEG]、[TIFF]、および [ICO] が削除されます。

- **手順 8** 選択したファイル タイプを [選択済みのファイル カテゴリとタイプ (Selected Files Categories and Types)] リストに追加します。
  - [追加(Add)]をクリックすると、選択したファイルタイプがルールに追加されます。
  - 1 つ以上のファイル タイプを [選択済みのファイル カテゴリとタイプ(Selected Files Categories and Types)] リストの中にドラッグ アンド ドロップします。
  - カテゴリを選択して [選択済みカテゴリにあるすべてのタイプ(All types in selected Categories)]をクリックしてから、[追加(Add)]をクリックするか、選択項目を [選択済みの ファイル カテゴリとタイプ(Selected Files Categories and Types)] リストの中にドラッグアン ドドロップします。
- **手順9** [保存(Save)] をクリックします。

ファイル ルールがポリシーに追加されます。既存のファイル ポリシーを編集している場合、変 更内容を有効にするには、そのファイル ポリシーを使用するすべてのアクセス コントロール ポ リシーを再適用する必要があります。

# ファイルポリシーの詳細オプション([一般(General)])の設定

ライセンス:Malware

サポートされるデバイス:機能に応じて異なる

サポートされる防御センター:機能に応じて異なる

ファイル ポリシーでは、[一般(General)] セクションにある以下の詳細オプションを設定できま す。アーカイブ ファイル インスペクションの詳細オプションについては、アーカイブ ファイル のインスペクション オプションの設定(37-24 ページ)を参照してください。

表 37-7 ファイル ポリシーの詳細オプション([一般(General)])

ſ

| フィールド                                                                                                    | 説明                                                                                                    | デフォルト<br>値 (Default<br>Value)   |
|----------------------------------------------------------------------------------------------------|----------------------------------------------------------------------------------------------------|---------------------------------|
| カスタム検知リストを有効に<br>する (Enable Custom<br>Detection List)                                                                                          | これを選択すると、カスタム検出リストにあるファイルが検出されたと<br>きに、そのファイルをブロックします。                                                                 | 有効<br>(enabled)                 |
| クリーンリストを有効にする<br>(Enable Clean List)                                                                                                    | これを選択すると、クリーン リストにあるファイルが検出されたとき<br>に、そのファイルを許可します。                                                                    | 有効<br>(enabled)                 |
| <b>動的分析脅威スコアに基づい</b><br>たマルウェアとしてのファイ<br>ルのマーク(Mark files as<br>しきい値を選択すると、そのスコア以上の脅威スコアを持<br>動的にマルウェアと同じ方法で扱われます。これを無効に<br>(Disabled)]を選択します。 | しきい値を選択すると、そのスコア以上の脅威スコアを持つファイルが自動的にマルウェアと同じ方法で扱われます。これを無効にするには、[無効(Disabled)]を選択します。                                  | 非常に高い<br>(Very High)<br>(76 以上) |
| analysis threat score)                                                                                                    | しきい値に低い値を選択すると、マルウェアとして扱われるファイル数<br>が増えることに注意してください。ファイル ポリシーで選択したアク<br>ションによっては、この結果として、ブロックされるファイル数が増える<br>可能性があります。 |                                 |

DC500 では Malware ライセンスを使用できないため、これらの設定を使用/変更できないことに 注意してください。同様に、シリーズ 2 デバイスまたは Blue Coat X-Series 向け Cisco NGIPS で Malware ライセンスを有効にすることはできないため、これらの設定を有効にしたファイル ポ リシーを適用することはできません。 ファイル ポリシーの詳細オプション([一般(General)])を設定するには、次の手順を実行します。 アクセス:Admin/Access Admin

- 手順1 [ポリシー(Policies)]>[ファイル(Files)]を選択します。[ファイル ポリシー(File Policies)]ページが表示されます。
- 手順 2 編集するポリシーの横にある編集アイコン(*2*)をクリックします。 [ファイル ポリシー ルール(File Policy Rules)]ページが表示されます。
- **手順3** [詳細設定(Advanced)] タブを選択します。 [詳細設定(Advanced)] タブが表示されます。
- **手順 4** [一般(General)] セクションで、ファイル ポリシーの詳細オプション([一般(General)])の表に示 すように、オプションを変更します。
- 手順5 [保存(Save)]をクリックします。 編集したファイル ポリシーを使用するすべてのアクセス コントロール ポリシーを再適用する 必要があります。

# アーカイブ ファイルのインスペクション オプションの設定

ライセンス:Malware

**サポートされるデバイス:**すべて(シリーズ 2 または X-シリーズ を除く)

サポートされる防御センター:DC500 を除くいずれか

アーカイブファイル(.zip または .rar など)は多くの場合、モニタ対象トラフィックで現れま す。正当な情報を圧縮して転送するための便利な方法にすぎないものもあれば、マルウェアや他 の望ましくないファイルを隠そうとするものもあります。組織のニーズに合わせてアーカイブ ファイルを分析し、必要に応じてブロックできるように、アーカイブファイルの内容を検査する ようファイル ポリシーを設定できます。圧縮解除されたファイルに適用できるすべての機能(動 的分析やファイル ストレージなど)は、アーカイブファイル内のネストされたファイルに使用 可能です。コンテキストメニューを使用して、イベント ビューアまたはファイル トラジェクト リビューアからアーカイブファイルの内容を表示できます。詳細については、項アーカイブ ファイルの内容の表示(37-26 ページ)を参照してください。

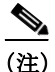

アーカイブファイルを含むトラフィックがセキュリティインテリジェンスによってブラック リスト登録またはホワイトリスト登録された場合、またはトップレベルのアーカイブファイル のSHA-256値がカスタム検出リストにある場合、システムはアーカイブファイルの内容を検査 しません。ネストされたファイルがブラックリスト登録された場合、アーカイブ全体がブロック されます。しかし、ネストされたファイルがホワイトリスト登録された場合、アーカイブは自動 的に渡されません(他のネストされたファイルおよび特性による)。詳細については、グローバル ホワイトリストおよびブラックリストの操作(3-7ページ)を参照してください。

ー部のアーカイブファイルには、追加のアーカイブファイル(など)が含まれています。ファイ ルがネストされるレベルは、そのアーカイブファイルの深さです。トップレベルのアーカイブ ファイルは深さの数で考慮されないことに注意してください。深さは最初にネストされたファ イルで1から始まります。システムでは、ネストされたアーカイブファイルを最大3レベルまで しか検査できませんが、その深さ(または指定したそれより低い最大深さ)を超えるアーカイブ ファイルをブロックするようファイルポリシーを設定できます。ネストされたアーカイブをさ らに制限する場合は、2または1のより低い最大ファイル深さを設定するオプションがありま す。最大アーカイブファイルの深さ3を超えるファイルをブロックしないよう選択した場合、抽 出可能な内容と深さ3以上でネストされた内容を含むアーカイブファイルがモニタ対象のトラ フィックに現れると、システムは検査可能だったファイルについてのみデータを検査して報告 します。

アーカイブファイルは、それに含まれているファイルの性質に基づいてファイルの性質を取得します。識別されたマルウェアファイルを含んでいるすべてのアーカイブは、マルウェア(Malware)の性質になります。識別されたマルウェアファイルを含んでいないアーカイブの場合、いずれかの不明なファイルが含まれていれば不明(Unknown)の性質、クリーンファイルのみが含まれていればクリーン(Clean)の性質になります。ファイルの性質の詳細については、ファイルの性質について(37-4ページ)を参照してください。

次の表に、ファイル ポリシーで設定できるアーカイブ ファイルのインスペクション オプション を示します。

| フィールド                                                 | 説明                                                                                                    | デフォルト<br>値(Default<br>Value) |
|-------------------------------------------------------|----------------------------------------------------------------------------------------------------|------------------------------|
| アーカイブの検査(Inspect<br>Archives)                         | アーカイブファイルの内容を検査する場合に選択します。このオプションがオフの場合、下のオプションはグレー表示となり使用できません。                                                                                                    | 無効                           |
|                                                       | 注意<br>注意<br>アーカイブファイルのインスペクションを有効または無効にする<br>と、変更を適用するときにトラフィックのインスペクションが一<br>時的に中断され、Snort プロセスが再起動されます。この中断中にト<br>ラフィックがドロップされるか、それ以上インスペクションが行<br>われずに受け渡されるかは、管理対象デバイスのモデルおよびト<br>ラフィックの処理方法に応じて異なります。詳細については、Snort<br>の再開によるトラフィックへの影響(1-9ページ)を参照してくだ<br>さい。 |                              |
| 暗号化されたアーカイブを<br>ブロック (Block Encrypted<br>Archives)    | 暗号化された内容があるアーカイブ ファイルをブロックする場合に選択<br>します。                                                                                                    | 無効                           |
| 検査不可のアーカイブをブ<br>ロック (Block Uninspectable<br>Archives) | システムが暗号化以外の理由で検査できない内容を含むアーカイブファ<br>イルをブロックする場合に選択します(これは通常、何らかの理由で破損<br>したファイル、または指定した最大アーカイブの深さを超えるファイルに<br>適用されます)。                                                                                                    | [有効<br>(Enabled)]            |
| アーカイブの最大深度(Max<br>Archive Depth)                      | ネストされたアーカイブ ファイルの最大深さを指定します。この深さを超<br>えるアーカイブ ファイルはブロックされます。値は 1、2、または 3 にして<br>ください。トップレベルのアーカイブ ファイルはこの数で考慮されませ<br>ん。深さは最初にネストされたファイルで1から始まります。                                                                                                    | 2                            |

表 37-8 アーカイブ ファイルのインスペクション オプション

ſ

アーカイブ ファイルのインスペクション オプションを設定するには、次の手順を実行します。 アクセス: Admin/Access Admin

- 手順1 [ポリシー(Policies)]>[ファイル(Files)]を選択します。
   [ファイル ポリシー(File Policies)]ページが表示されます。
- 手順 2 編集するポリシーの横にある編集アイコン(*2*)をクリックします。 [ファイル ポリシー ルール(File Policy Rules)]ページが表示されます。
- **手順3** [詳細設定(Advanced)] タブを選択します。 [詳細設定(Advanced)] タブが表示されます。
- **手順 4** [アーカイブ ファイルのインスペクション(Archive File Inspection)] セクションで、アーカイブ ファイルのインスペクション オプションに示すように、オプションを変更します。
- 手順 5 [保存(Save)]をクリックします。 編集したファイル ポリシーを使用するすべてのアクセス コントロール ポリシーを再適用する 必要があります。

### アーカイブ ファイルの内容の表示

ライセンス:Malware

**サポートされるデバイス:**すべて(シリーズ 2 または X-シリーズ を除く)

サポートされる防御センター:DC500 を除くいずれか

アーカイブ ファイルの内容を検査するようにファイル ポリシーが設定されている場合は、イベ ント ビューアのコンテキスト メニューおよびネットワーク ファイル トラジェクトリ ビューア を使用して、アーカイブ ファイルがファイル イベント、マルウェア イベントに現れた場合、また はキャプチャされたファイルとして現れた場合に、アーカイブ内のファイルに関する情報を表 示できます。

詳細については、以下を参照してください。

- コンテキストメニューの使用(2-5ページ)
- ファイル イベントの表示(40-9 ページ)
- マルウェアイベントの表示(40-20ページ)
- キャプチャファイルの表示(40-34ページ)
- ネットワークファイルトラジェクトリの確認(40-40ページ)

[アーカイブ コンテンツ(Archive Contents)] ウィンドウは2つの方法で表示できます。対象となる アーカイブ ファイルを右クリックして、コンテキストメニューから[アーカイブ コンテンツの表 示(View Archive Contents)]を選択することでイベント ビューアから表示するか、または[アーカイ ブ コンテンツ(Archive Contents)]の下の表示アイコン(ヘ)をクリックして、アーカイブ ファイル のファイル トラジェクトリ ビューから表示します。いずれの場合も、表示されるウィンドウは同 じです。次の図は、[アーカイブ コンテンツ(Archive Contents)] ウィンドウの例を示しています。

### Archive Contents

ſ

| Archive Name 唐る.zip<br>Archive SHA256 🔆 cf264<br>Last Inspected 2014-04 | 4a33bacc27a3<br>-03 12:15:33 |       |             |       |
|-------------------------------------------------------------------------|------------------------------|-------|-------------|-------|
| File Name                                                               | SHA256                       | Туре  | Category    | Depth |
| INVALID_BINARY_DETECT                                                   | 🗘 0ffba5e08ce35df7           | MSEXE | Executables | 1     |
| t1.exe                                                                  | O 2fdce4c96823ae87           | MSEXE | Executables | 1     |
| t2.zip                                                                  | O d935cb638244a4f3           | ZIP   | Archive     | 1     |
| sample.pdf                                                              | O 25163cdd2c6834ca           | PDF   | PDF files   | 2     |
|                                                                         |                              |       |             |       |
|                                                                         |                              |       |             | Close |

アーカイブのすべてのファイル コンテンツは表形式でリストされます。そのリストには、名前、 SHA-256 ハッシュ値、タイプ、カテゴリ、およびアーカイブの深さといった関連情報の概略が含 まれています。ネットワーク ファイル トラジェクトリ アイコンはファイルごとに表示されま す。そのアイコンをクリックすることで、ネットワーク トラジェクトリ機能を使用した特定の ファイルに関する詳細な情報を表示することができます。

### イベント ビューアからアーカイブされたファイルの内容を表示するには、次の手順を実行します。 アクセス: Admin/Access Admin

- **手順1** 選択したイベント ビューアに移動します。次の3つのオプションがあります。
  - マルウェアイベントの場合は、[分析(Analysis)]>[ファイル(Files)]>[マルウェアイベント (Malware Events)]を選択します。
  - ファイルイベントの場合は、[分析(Analysis)]>[ファイル(Files)]>[ファイルイベント(File Events)]を選択します。
  - キャプチャされたファイルの場合は、[分析(Analysis)]>[ファイル(Files)]>[キャプチャさ れたファイル(Captured Files)]を選択します。

デフォルトのイベントワークフローの最初のページが表示されます。

- **手順2** 検査するアーカイブ ファイルが表示されるテーブルの行を右クリックします。 コンテキスト メニューが表示されます。
- 手順 3 コンテキストメニューから、[アーカイブ コンテンツの表示(View Archive Contents)] をクリックします。

[アーカイブ コンテンツ(Archive Contents)] ウィンドウが表示されます。

I

ファイル トラジェクトリ ビューアからアーカイブされたファイルの内容を表示するには、次の手順を 実行します。

アクセス:Admin/Access Admin

手順1 [分析(Analysis)]>[ファイル(Files)]>[ネットワーク ファイル トラジェクトリ(Network File Trajectory)]を選択します。 [ネットワーク ファイル トラジェクトリ リスト(Network File Trajectory List)] ページが表示され

「イクトラーランナイルトノンエクトララスト(Network File Trajectory List)] マーンが汲水 ます。

- **手順 2** 検査するアーカイブ ファイルのファイル トラジェクトリ アイコン(())をクリックします。 そのファイルのファイル トラジェクトリ ページが表示されます。
- **手順 3** [アーカイブ コンテンツ(Archive Contents)]の下で、表示アイコン(■、)をクリックします。 [アーカイブ コンテンツ(Archive Contents)]ウィンドウが表示されます。

### 2 つのファイル ポリシーの比較

### ライセンス:Protection

変更後のポリシーが組織の標準に準拠することを確かめたり、システム パフォーマンスを最適 化したりする目的で、任意の2つのファイル ポリシー間の違いや、同じポリシーの2つのリビ ジョン間の違いを調べることができます。

ファイルポリシーの比較ビューには、2つのポリシーまたはリビジョンが並んで表示され、各ポ リシー名の横には最終変更時刻と最後に変更したユーザが表示されます。2つのポリシー間の差 異は、次のように強調表示されます。

- 青色は強調表示された設定が2つのポリシーで異なることを示し、差異は赤色で示されます。
- 緑色は強調表示された設定が一方のポリシーには存在するが、他方には存在しないことを示します。

[前へ(Previous)] と [次へ(Next)] をクリックすると、前後の相違箇所に移動できます。左側と右 側の間にある二重矢印アイコン(・)が移動し、表示している違いを示す [差異(Difference)] 番号 が変わります。オプションで、ファイル ポリシーの比較レポートを生成できます。これは PDF 版 の比較ビューです。

### 2つのファイルポリシーを比較する方法:

アクセス:Admin/Access Admin

- 手順1 [ポリシー(Policies)]>[ファイル(Files)]を選択します。 [ファイル ポリシー(File Policies)]ページが表示されます。
- **手順 2** [ポリシーの比較(Compare Policies)] をクリックします。 [比較の選択(Select Comparison)] ダイアログ ボックスが表示されます。

- **手順3** [比較対象(Compare Against)] ドロップダウン リストから、比較するタイプを次のように選択します。
  - 2つの異なるポリシーを比較するには、[実行中の設定(Running Configuration)]または[他の ポリシー(Other Policy)]を選択します。この2つのオプションの違いは、[実行中の設定 (Running Configuration)]を選択した場合、現在適用されている一連のファイルポリシーの 中からのみ、比較対象の1つを選択できます。
  - 同じポリシーの複数のバージョンを比較するには、[その他のリビジョン(Other Revision)]を 選択します。

ダイアログボックスの表示が更新され、比較オプションが示されます。

- 手順4 選択した比較タイプに応じて、次のような選択肢があります。
  - 2つの異なるポリシーを比較する場合、比較対象のポリシーとして [ポリシー A (Policy A)] または [ターゲット/実行中の設定 A (Target/Running Configuration A)] のどちらかと、[ポリ シー B (Policy B)] とを選択します。
  - 同じポリシーのバージョン間を比較する場合、対象の[ポリシー(Policy)]を選択してから、
     2つのリビジョン[リビジョン A(Revision A)]と[リビジョン B(Revision B)]を選択します。
     リビジョンは、日付とユーザ名別にリストされます。
- 手順 5 [OK] をクリックします。

比較ビューが表示されます。

**手順6** 必要に応じて、アクセス コントロール ポリシー比較レポートを生成するには [比較レポート (Comparison Report)] をクリックします。

比較レポートが表示されます。ブラウザの設定によっては、レポートがポップアップウィンドウで表示されるか、コンピュータにレポートを保存するようにプロンプトが出されることがあります。

# FireAMP 用のクラウド接続の操作

### ライセンス:任意(Any)

ſ

FireAMPは、シスコが提供するエンタープライズ向けの高度なマルウェア分析/対策ソリューションです。お客様の組織でFireAMPサブスクリプションをご利用の場合、個々のユーザは自分のコンピュータやモバイルデバイスにFireAMPコネクタをインストールします。これらの軽量エージェントはシスコクラウドと通信し、さらにクラウドがDefense Centerと通信します。クラウドに接続するようDefense Centerを設定した後、スキャン、マルウェア検出、および検疫のレコードを受信できるようになります。レコードは、マルウェアイベントとしてDefense Centerデータベースに保存されます。詳細については、マルウェア防御とファイル制御について(37-2ページ)を参照してください。

組織のセキュリティ ポリシーで従来型クラウド サーバ接続の使用が許可されていない場合、シ スコのプライベート オンプレミスクラウド ソリューションである FireAMP プライベート クラ ウドを入手して設定できます。これは、圧縮された、パブリックのシスコ クラウドのローカル バージョンとして機能する仮想マシンです。この場合、データとアクション(FireAMP コネクタ からのイベント、ファイルの性質ルックアップ、レトロスペクティブ イベントなど)は、通常の方 法でクラウド接続を経由する代わりに、組織のプライベート クラウドへのローカル接続によっ て処理されます。(ファイルの性質ルックアップなどのために)外部クラウドへの接続が必要に なったとき、プライベート クラウドは、Defense Center とパブリックの シスコ クラウドとの間の 匿名化されたプロキシとして機能します。プライベート クラウドでは、エンドポイント イベン トデータは外部接続で共有されません。プライベート クラウドの構成方法の詳細については、 FireAMP プライベート クラウドの操作(37-33 ページ)を参照してください。

FireSIGHT System ユーザ ガイド

(注)

プライベートクラウドは、動的分析をサポートしていません。

また、FireAMP コネクタがインストールされたホストでは、侵害の兆候(IOC)タグを生成できま す。これは、エンドポイントベースのマルウェア検出アクティビティにより、あるホストでセ キュリティ侵害が発生した可能性が示唆されたとき、そのホストに関して生成されます。Defense Center からホストのエンドポイント IOC 情報を表示するには、そのホストは Defense Center の ネットワーク マップに表示される必要があります。シスコ ではエンドポイント ベースのマル ウェア イベントに関する新しい IOC タイプが開発される場合があります。システムは、シスコ クラウドからこれを自動的にダウンロードします。侵害の兆候の詳細については、侵害の兆候 (痕跡)について(45-22 ページ)およびエンドポイント ベースのマルウェア イベント IOC タイプ (45-23 ページ)を参照してください。

展開内のそれぞれの Defense Center は、シスコ クラウドに接続できます。デフォルトで、クラウドは組織内のすべてのグループに関するマルウェア イベントを送信しますが、接続を設定するときにグループごとに制限できます。

### インターネット アクセスとハイ アベイラビリティ

エンドポイント ベースのマルウェア イベントを受信するために、システムはポート 443/HTTPS を使用してシスコ クラウド(パブリックまたはプライベート)に接続します。Defense Center で、 このポートをインバウンドとアウトバウンドの両方に開く必要があります。また、Defense Center はインターネットへのダイレクト アクセスを必要とします。デフォルトのヘルス ポリシーに含 まれる FireAMP ステータス モニタは、Defense Center からクラウドへの最初の接続が成功した 後で接続できなくなった場合、または FireAMP ポータルを使って接続が登録解除された場合に 警告を出します。

エンドポイント ベースのマルウェア イベントを受信するクラウド接続は、ハイ アベイラビリ ティペアのメンバー間では**共有されません**。運用の継続性を確保するには、プライマリとセカン ダリの両方の Defense Center をクラウドに接続してください。

#### クラウド接続の管理

Defense Center の [AMP 管理(AMP Management)] ページ([AMP] > [AMP 管理(AMP Management)])を使用すると、シスコ クラウドまたはプライベート クラウドへの接続の表示と 作成、およびそれらの接続の無効化と削除を行うことができます。

回転する状態アイコンは、接続が保留中であることを示します。たとえば、Defense Center で接続の設定がすでに完了した後、FireAMP ポータルを使って接続を承認しなければならない場合です。失敗または拒否を示すアイコン(①)は、クラウドが接続を拒否したこと、または他の理由で接続が失敗したことを示します。

ヒント

いずれかのクラウド名をクリックすると、FireAMP ポータルが新しいブラウザ ウィンドウで開 きます。

詳細については、以下を参照してください。

- シスコクラウド接続の作成(37-31ページ)
- クラウド接続の削除または無効化(37-32ページ)
- FireAMP プライベート クラウドの操作(37-33 ページ)

# シスコクラウド接続の作成

### ライセンス:任意(Any)

Defense Center とシスコ クラウドの間の接続の作成は、2 段階からなるプロセスです。まず、クラウドに接続するよう Defense Center を設定します。次に、FireAMP ポータルにログインして接続を承認します。FireAMP サブスクリプションがない場合は、登録プロセスを完了できません。

デフォルトでは、ネットワークベース AMP で有効になっている米国のパブリック クラウドに接続しています。この接続はファイル ポリシーでのファイル ルックアップに使用されます。

工場出荷時の初期状態に復元された Defense Center、またはクラウドへの登録中に取り消された Defense Center を再登録するには、再登録する前に FireAMP に接続し、Defense Center を削除する 必要があります。

FireAMP 用のシスコクラウド接続を作成する方法:

アクセス:管理

- **手順 1** [AMP(AMP)] > [AMP 管理(AMP Management)] を選択します。 [AMP 管理(AMP Management)] ページが表示されます。
- **手順 2** [FireAMP 接続の作成(Create FireAMP Connection)] をクリックします。

[Create FireAMP Connection] ダイアログ ボックスが表示されます。

- 手順3 [クラウド名(Cloud Name)] ドロップダウンボックスから、使用するクラウドを選択します。
  - 欧州連合クラウドの場合、[EU クラウド(EU Cloud)]を選択します。
  - 米国クラウドの場合、[US クラウド(US Cloud)]を選択します。
  - プライベート クラウドの場合、[プライベート クラウド(Private Cloud)]を選択し、FireAMP プライベート クラウドの操作(37-33ページ)に示されている追加の手順に従います。
- **手順 4** [登録(Register)] をクリックします。
- 手順 5 FireAMP ポータルに移動してもよいことを確認し、ポータルにログインします。

ポータルの[アプリケーション(Applications)] ページが表示されます。このページを使用して、シ スコ クラウドがマルウェア イベントを Defense Center に送信することを承認します。

**手順6** オプションで、マルウェアイベントの受信対象となる組織内の特定のグループを選択できます。 受信するイベントを制限する必要がある場合にのみ、グループを選択してください。デフォルト で、Defense Center はすべてのグループに関するマルウェアイベントを受信します。

ρ

ſ

**ヒント** グループを管理するには、FireAMP ポータルで [Management] > [Groups] を選択します。詳細については、ポータルのオンライン ヘルプを参照してください。

**手順7** [許可(Allow)]をクリックします。

Defense Center の [FireAMP Management] ページに戻ります。接続が有効になり、Defense Center はクラウドからマルウェア イベントを受信し始めます。

なお、[拒否(Deny)]をクリックした場合にも Defense Center に戻りますが、クラウド接続には拒 否マークが付きます。同様に、接続を拒否/許可しないまま FireAMP ポータルの [Applications] ページから別のページに移動した場合、Defense Center の Web インターフェイスでは接続に保留 中のマークが付きます。どちらの場合も、ヘルスモニタはアラートを出しません。後でクラウド に接続するには、失敗した接続または保留中の接続を削除してから再作成する必要があります。

エンドポイント ベース FireAMP 接続の登録が完了していない場合、ネットワークベース AMP 接続は無効になりません。

### クラウド接続の削除または無効化

### ライセンス:任意(Any)

クラウドからマルウェア イベントを受信する必要がなくなった場合は、シスコ クラウド接続ま たはプライベート クラウド接続を削除します。ネットワークベース AMP で有効なクラウド接続 は削除できません。

ー時的に特定の接続でのマルウェアイベント受信を停止するには、接続を削除するのではなく、 接続を無効にすることができます。その場合、接続が再び有効にされるまでクラウドはイベント を保存し、有効になった後、保存済みイベントがクラウドから送信されます。

注意

まれに、イベントレートが非常に高い場合や接続が長期間無効になっていた場合など、接続無効 中に生成されたすべてのイベントをクラウドで保存できないことがあります。

なお(Defense Center の Web インターフェイスではなく)FireAMP ポータルを使用して接続の登録を解除すると、イベント送信が停止しますが、Defense Center からは接続が削除されないことに注意してください。登録解除された接続は [FireAMP Management] ページで失敗状態として表示され、それを削除する必要があります。

Defense Center を使用してクラウド接続を有効または無効にする方法:

アクセス:管理

**手順1** [AMP 管理(AMP Management)] ページで、削除する接続の横のスライダをクリックしてから、接続を有効または無効にすることを確認します。

接続を有効にすると、クラウドは Defense Center にイベントを送信し始めます。このとき、接続が 無効だった間に発生したイベントも送信されます。クラウドは、無効化された接続のイベントを 送信しません。

Defense Center を使用してクラウド接続を削除する方法: アクセス:管理

**手順1** [AMP 管理(AMP Managemenet)] ページで、削除する接続の横の削除アイコン( □)をクリックしてから、接続の削除を確認します。

接続が削除され、クラウドは Defense Center へのイベントの送信を停止します。

# FireAMP プライベート クラウドの操作

### ライセンス:任意(Any)

組織のプライバシーやセキュリティ上の理由で、モニタ対象ネットワークと外部クラウドサー バとの間で頻繁に接続することが困難、または不可能な場合があります。この場合、FireAMP プ ライベート クラウドを入手して設定することができます。これはシスコ独自の仮想マシンであ り、ネットワークとシスコ FireAMP クラウドの間のセキュアなメディエータとして機能しま す。多くのアプライアンスからの識別可能な接続の代わりに、パブリックの外部 シスコ クラウ ドへのすべての必要な接続が一括してプライベート クラウド経由で流れます。プライベート ク ラウドは匿名化されたプロキシとして動作することで、モニタ対象ネットワークのセキュリ ティとプライバシーを確保します。各プライベート クラウドは、最大で 10,000 個のコネクタを サポートできます。組織の必要に応じて、ネットワーク上に複数のプライベート クラウドを設 定できます。

FireAMP プライベート クラウドは、クラウドベースによるファイルの性質ルックアップ処理、エ ンドポイント ベースの FireAMP イベント取得、およびレトロスペクティブ マルウェア イベント 生成を処理します。パブリック クラウドの代わりに機能するプライベート クラウドは、FireAMP コネクタのエンドポイントからマルウェア イベントを収集して、それらを Defense Center に送 信します。匿名化されたプロキシ プライベート クラウド接続を介して、(ファイルの性質や SHA-256 値などを判別するための)パブリックの シスコ クラウドへの照会だけが、ネットワー クから発信されます。エンドポイント イベント データは、ネットワークから発信されません。

クラウドベースのファイル機能およびマルウェア機能の詳細については、以下を参照してください。

- マルウェア防御とファイル制御について(37-2ページ)
- FireAMP と FireSIGHT システムの統合(37-8 ページ)
- 動的分析の操作(40-5ページ)
- エンドポイントベース(FireAMP)のマルウェアイベント(40-18ページ)
- レトロスペクティブマルウェアイベント(40-19ページ)

本ドキュメンテーション、およびプライベート クラウドでサポートされる機能に関する他のド キュメンテーションで「クラウド」または「シスコ クラウド」に言及する場合、特に明記されない限 り、プライベート クラウドを介した接続も当てはまります。プライベート クラウドは標準のクラ ウド接続と同じオープン ポートを必要とし、同じハイ アベイラビリティ制限事項があります。

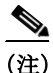

ſ

FireAMP プライベート クラウドは、マルウェア関連およびファイル関連のクラウドベース機能 のみをサポートします。クラウド接続を使用するその他の FireSIGHT システム機能(URL フィル タリングやセキュリティ インテリジェンスなど)はサポートされません。また、プライベート ク ラウドは動的分析機能をサポートしませんが、プライベート クラウドを使用して、シスコがすで に動的に分析したファイルの脅威スコアを取得できます。

Defense Center と FireAMP プライベート クラウドの間の接続を作成するには、まず FireAMP プ ライベート クラウドを設定する必要があります(サポート サイトで入手可能な『*FireAMP Private Cloud Administration Portal User Guide*』の手順に従います)。この設定中に、[FireAMP コン ソール(FireAMP Console)] フィールドに表示されるプライベート クラウド ホスト名を必ずメモ しておいてください。プライベート クラウドを Defense Center に接続するために、このホスト名 が必要になります。プライベート クラウドが正常に設定されると、設定済みのパブリック クラ ウド接続がある場合はそれがすべて自動的に無効化されることに注意してください。

1

Defense Center と FireAMP プライベート クラウドの間の接続を作成する方法: アクセス:管理

- **手順 1** [AMP(AMP)] > [AMP 管理(AMP Management)] を選択します。 [AMP 管理(AMP Management)] ページが表示されます。
- **手順 2** [FireAMP 接続の作成(Create FireAMP Connection)] をクリックします。 [Create FireAMP Connection] ダイアログ ボックスが表示されます。
- 手順3 [クラウド名(Cloud Name)] ドロップダウンリストから [プライベート クラウド(Private Cloud)] を選択します。

追加のフィールドがダイアログボックスに表示されます。

- **手順 4** [名前(Name)] フィールドに、プライベート クラウド接続の名前を入力します。この名前は、マルウェア イベントを表示したときに FireAMP クラウド イベント フィールドに表示されます。
- 手順5 [ホスト(Host)]フィールドに、プライベートクラウドのホスト名を入力します。これは、FireAMP プライベートクラウド仮想マシンを設定したときに [FireAMP コンソール(FireAMP Console)] フィールドに表示されたものです。
- **手順 6** [証明書アップロードパス(Certificate Upload Path)] フィールドで、プライベート クラウドの有効 な TLS または SSL 暗号化証明書情報の場所を参照します。詳細については、『FireAMP Private Cloud Administration Portal User Guide』を参照してください。
- 手順7 モニタ対象ネットワーク用に複数のプライベート クラウドが設定されている場合、どのプライベート クラウドでネットワークベースのマルウェア ルックアップを処理するかを決定するには、[ネットワーク AMP に使用(Use For NetworkAMP)] チェックボックスをオンまたはオフにします。1 つのプライベート クラウドだけが設定されている場合、デフォルトでチェックボックスがオンになり、オフにすることはできません。
- **手順 8** Defense Center で設定されたプロキシ接続があり、そのプロキシ接続をプライベート クラウドに 使用する場合は、[接続にプロキシを使用(Use Proxy for Connection)] チェックボックスを選択し ます。このオプションが選択されていない場合、プライベート クラウドはその通信に設定された プロキシを使用しません。
- **手順9** [登録(Register)] をクリックします。

ダイアログボックスが表示され、プライベートクラウド設定を作成すると設定済みのすべての パブリッククラウド接続が無効になることが通知されます。

- 手順 10 [Yes] をクリックします。 FireAMP ポータルに移動してもよいことを確認し、ポータルにログインします。
- **手順 11** プライベート クラウド情報がシステムによって処理され、設定を完了するために FireAMP サイトにリダイレクトされます。詳細な手順については、『FireAMP Private Cloud Administration Portal User Guide』を参照してください。